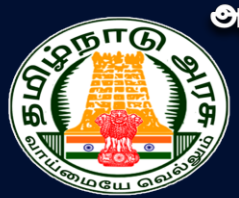

ூரசு கலை, அறிவியல், மற்றும் கல்வியியல் கல்லூரிகளில் தற்காலிக அடிப்படையில் கௌரவ விரிவுரையாளர் பணிக்கான தேர்வு

Selection of Guest Lecturers in Government Arts & Science and Education Colleges on Temporary Basis

## <u>பதிவு செய்யும் முறை</u>

அரசு கலை, அறிவியல், மற்றும் கல்வியியல் கல்லூரிகளில் தற்காலி அடிப்படையில் கௌரவ விரிவுரையாளர் பணிக்கானத் தேர்வு என்பது இணையவழியான விண்ணப்பப் பதிவு மற்றும் சான்றிதழ்களைப் பதிவேற்றம் செய்வதாக அமையும். விண்ணப்பதாரர் பதிவு, விண்ணப்பத்திற்கான தகவல்களைப் பதிவு செய்தல், பதிவு செய்வதற்கான விண்ணப்பக் கட்டணம் செலுத்துதல், சான்றிதழ்களைப் பதிவேற்றம் செய்தல் மற்றும் விண்ணப்பத்தைப் பதிவிறக்கம் செய்தல் ஆகிய அனைத்தும் இணையவழியாகவே நடத்தப்படும். இணையவழியாக விண்ணப்பிக்கும் படி நிலைகள் கீழே பட்டியலிடப்பட்டுள்ள பின்வரும் படிகளைக் கொண்டுள்ளது:

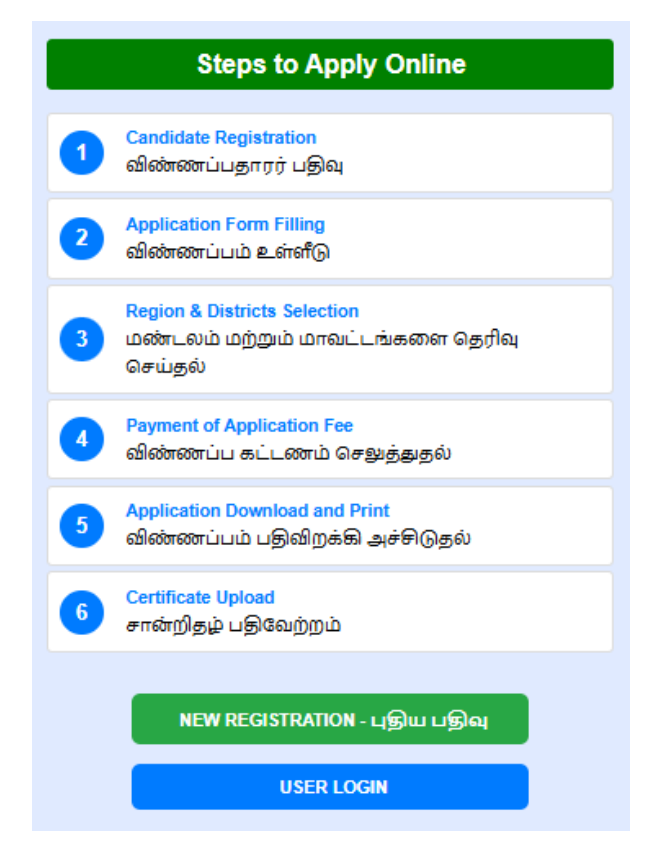

Page **1** of **17** 

- 1. விண்ணப்பதாரர் பதிவு.
- 2. விண்ணப்பம் உள்ளீடு.
- 3. மண்டலம் மற்றும் மாவட்டங்களை தெரிவு செய்தல்
- 4. விண்ணப்பக் கட்டணத்தைச் செலுத்துதல்.
- 5. விண்ணப்பம் பதிவிறக்கி அச்சிடுதல்
- 6. சான்றிதழ்களைப் பதிவேற்றம் செய்தல்

விண்ணப்பதாரர்கள் மேலே உள்ள அனைத்து விவரங்களையும் அவை செய்யப்பட வேண்டிய நாட்களையும் உரிய நேரத்தில் கவனித்துச் செயல்பட வேண்டும். எல்லாவற்றுக்குமான முதற்படி, விண்ணப்பத்தை பதிவு செய்தல். அதை எவ்வாறு பூர்த்தி செய்வது என்பதை இந்தக் குறிப்பு விவரிக்கிறது.

### 1. பயனாளர் பதிவு செய்தல்

இப்போது நாம் விண்ணப்பம் பதிவு செய்வது எப்படி என்று பார்க்கலாம். பதிவு செய்வதை எளிதாக்க, அது பல எளிய படிகளாக மேற்கொள்ளப்பட்டுள்ளன. இப்படிகளை கவனமாகத் தொடருங்கள். முதலாவதாக <u>https://tngasa.org/</u> என்ற இணையதளத்திற்கு செல்லவும். தற்பொழுது நீங்கள் கீழே காணும் கணினி பக்கத்தைக் காண்பீர்கள்.

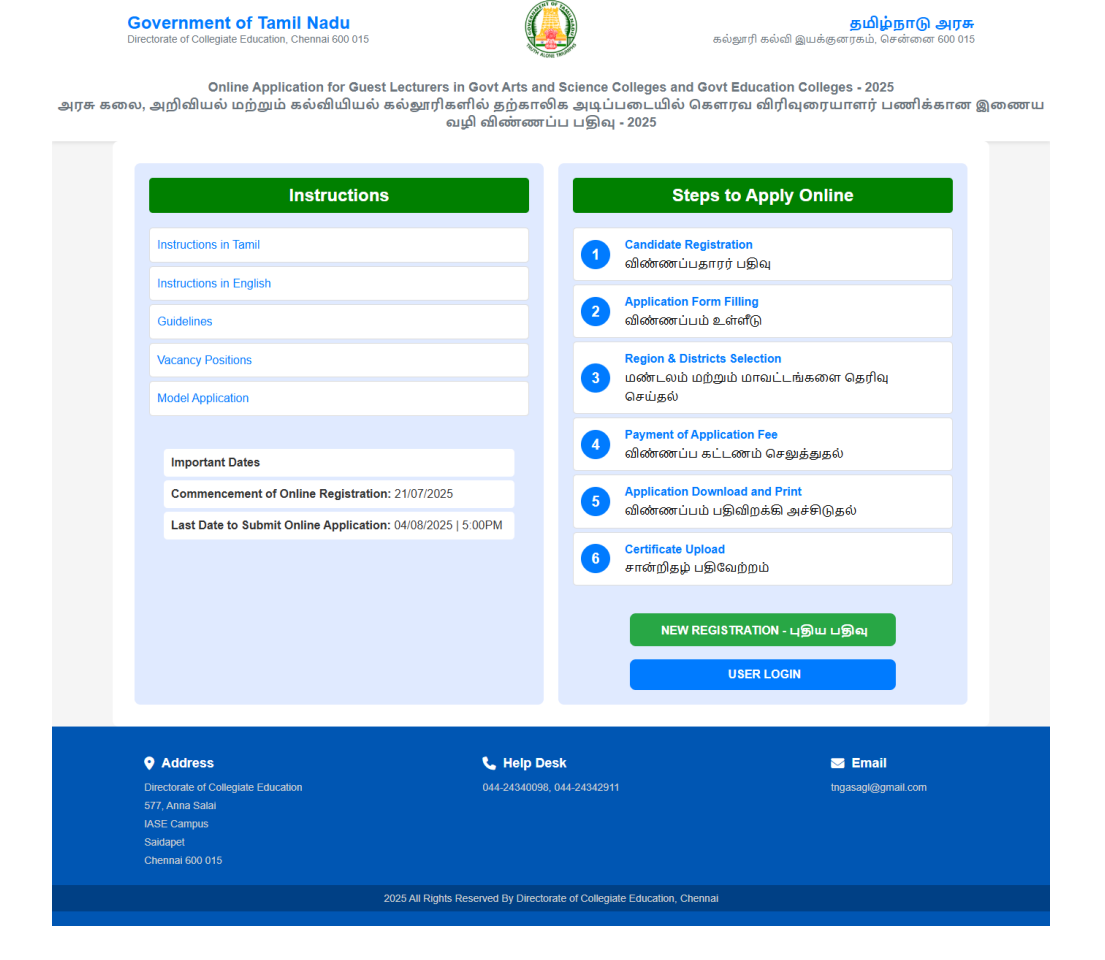

இப்போது**"New Registration"**என்பதைக் கிளிக் செய்யவும். இப்போது கீழ்க்காணும் இணையப் பக்கம் கணினி திரையில் தோன்றும்.

இப்போது கீழ்க்காணும் இணையப் பக்கம் கணினி திரையில் தோன்றும். அதில் "New Registration" என்ற பகுதியில் செய்ய வேண்டிய செயல் என்ன என்பதைத் தற்போது காட்டுகிறது.

| 0  | Name of the Candidate | _ |
|----|-----------------------|---|
|    | Ex: Kumar             |   |
| M  | Email ID (User ID)    |   |
|    | Ex: Raman@gmail.com   |   |
| 0  | Create a Password     |   |
|    | Set Password          |   |
| 0  | Confirm your Password |   |
|    | Confirm Password      |   |
|    | Mobile No.            |   |
|    | Enter Mobile No.      |   |
| •1 | Generate OTP          |   |
|    | Enter OTP.            |   |

விண்ணப்பப் பதிவு பயனாளர் பதிவுக்கான விவரங்கள் பதிவிடல் மேற்கண்ட இணையப் பக்கத்தில் உள்ள எல்லா விவரங்களையும் சரியாகப் பதிவு செய்யவும். விவரங்களைப் பதிவு செய்கையில் கீழ்க்கண்டவற்றை கவனமாக தெளிவுபடுத்திக் கொண்டு பதிவு செய்தல் மிக அவசியம்.

- உங்கள் பெயரை, உங்கள் பத்தாம் வகுப்பு / +2 மதிப்பெண் சான்றிதழில் உள்ளது போன்று பதிவு செய்யவும்.
- கொடுக்கப்பட்ட திறன்பேசி எண் (Smart Phone Number), உங்கள் பதிவு செய்யப்பட்ட திறன்பேசி எண்ணாக கருதப்படும். இதன் மூலமாகவே எல்லா குறுந்தகவல்களும் அனுப்பப்படும்.

- 3. மின்னஞ்சல் முகவரி என்பதில் உங்களது சரியான மின்னஞ்சல் முகவரியைக் (Email Id) கொடுக்கவும். உங்களுக்கான மின்னஞ்சல் முகவரி இல்லாவிட்டால் புதிதாக ஒன்றை உருவாக்கி, பின் பதியவும். இந்த மின்னஞ்சல் முகவரியே உங்கள் பதிவு செய்யப்பட்ட மின்னஞ்சல் முகவரியாகக் கருதப்படும். இதன் மூலமாகவே எல்லாத் தகவல்களும் அனுப்பப்படும்.
- 4. உங்களது கடவுச்சொல்லை (Password) கவனமாக உருவாக்கிக் கொள்ளவும். கடவுச் சொல்லானது குறைந்தது ஆறு எழுத்துகளைக் கொண்டது. அதில் குறைந்தது ஒரு எழுத்து எண்ணாகவும், ஒரு எழுத்து சிறப்பு எழுத்தாகவும் (Special Character) மற்றவைஎழுத்தாகவும் (Letter) இருக்க வேண்டும்.
- இங்கு கொடுக்கப்பட்ட விவரங்களைப் பின்னர் மாற்ற இயலாது. எனவே உறுதி செய்வதற்கு முன் சரிபார்த்து உறுதி செய்யவும்.

உங்கள் மின்னஞ்சல் (Email id), மற்றும் கடவுச்சொல் (Password) ஆகியவற்றை கவனமாக நினைவில் வைத்துக் கொள்ள வேண்டும். இவற்றை நீங்கள் பலமுறை பயன்படுத்த வேண்டியிருக்கும் என்பது கவனிக்கத்தக்கது.

இந்த விவரங்களை முடித்த பின் "Submit" என்ற பட்டனை கிளிக் செய்யவும். அப்பொழுது உங்கள் திறன்பேசிக்கு (Smart Phone) வரும், ஒரு முறை பயன்படுத்தும் கடவுச்சொல் (OTP) எண்ணை பதிவு செய்யவும், இதில் "Submit" என்பதை கிளிக் செய்யவும். திரையில் உங்கள் விண்ணப்படிவ எண் தோன்றும் அதில் உள்ள "Login" பட்டனை கிளிக் செய்யவேண்டும்.

|                                                  | SUKUMAR                |  |  |
|--------------------------------------------------|------------------------|--|--|
| Email ID (User ID)<br>மின்னஞ்சல் ஐடி (பயனர் ஐடி) | skp1@gmail.com         |  |  |
| Create a Password                                |                        |  |  |
| First Level of Regis<br>Completed                | stration               |  |  |
| Your Application                                 | J atleast 6 characters |  |  |
| 946                                              | Match                  |  |  |
| M Login                                          | 52245                  |  |  |
|                                                  | Generate OTT           |  |  |
| отр                                              | 95488                  |  |  |

தற்போது தங்கள் பதிவு செய்த திறன்பேசி (Smart Phone) எண்ணுக்கு மின்னஞ்சல் முகவரி (Email Id) மற்றும் கடவுச்சொல் குறுந்தகவலாக அனுப்பப்படும். இனி நீங்கள் எப்போது வேண்டுமாயினும் இணையதளத்தில் உங்கள் மின்னஞ்சல் முகவரி (Email Id) மற்றும் கடவுச்சொல்லை (Password) பயன்படுத்தி உள்நுழைவு (Login) செய்து கொள்ளலாம்.

| ALONE T                                              | A MUMMAN                            |
|------------------------------------------------------|-------------------------------------|
| Government of<br>Directorate of Collegiate Ed<br>015 | Famil Nadu<br>Iucation, Chennai 600 |
| sugumarskp@gmail.com                                 |                                     |
| <b>a</b>                                             |                                     |
| Remember Me                                          | SIGN IN                             |
| Forgot Pass                                          | sword?                              |

இப்பொழுது உள்நுழைவு (Login) செய்தால் கீழ்க்கண்ட கணினி திரை தோன்றும்.

| Completed                  | 2 Pending                      | 3 Pending                              |
|----------------------------|--------------------------------|----------------------------------------|
| Registration               | Application                    | Region & Districts Selection           |
| ⊔କ୍ରିର୍                    | ଏକ୍ରିଭ                         | u®्र                                   |
| Pending<br>Payment<br>u⊛au | 5 Pending<br>Application Print | 6 Pending<br>Certificate Upload<br>山島風 |

தற்போது விண்ணப்பம் பதிவு செய்தலுக்கான முதல் படிநிலை நிறைவடைந்ததுள்ளது.

# 2. விண்ணப்பப் பதிவு செய்தல்

தற்பொழுது "Application" தேர்வுசெய்யவும். தற்போது விண்ணப்ப படிவ பதிவுக்கான இணையதள பக்கம் தங்களது கணிணியில் தெரிய வரும். விண்ணப்ப படிவ பதிவு இரண்டு எளிய படி நிலைகளை கொண்டது, அவை பின்வருமாறு:

- தனிப்பட்டவிவரங்களைப் பதிவு செய்தல்.
- கல்வித்தகுதி விவரங்களைப் பதிவு செய்தல்.

# தனிப்பட்ட விவரங்களைப் பதிவு செய்தல்.

பெயர் (Name) — எஸ்.எஸ்.எல்.சி / எச்.எஸ்.சி சான்றிதழில் உள்ளபடி பதிவு செய்யவும். தந்தையின் / பாதுகாப்பாளர் பெயர் (Father's/Guardian's Name) மற்றும் பாலினம் (Gender) குறிப்பிடவும். மின்னஞ்சல் முகவரி (Email ID), கைபேசி எண் (Mobile Number) மற்றும் மாற்று கைபேசி எண் (Alternate Mobile Number) ஆகியவை தெளிவாக உள்ளிடப்பட வேண்டும். தொடர்ந்து, ஆதார் எண் (Aadhaar Number) மற்றும் பிறந்த தேதி (Date of Birth) ஆகிய விவரங்களை சரியாக நிரப்பவும். மாநிலம் (State), மதம் (Religion), இனம் (Community) மற்றும் சாதியின் உட்பிரிவு (Caste/Subcaste) ஆகிய தகவல்களையும் வழங்க வேண்டும்.

பின்னர், நிரந்தர முகவரி (Permanent Address) மற்றும் தகவல் பெறும் முகவரி (Correspondence Address) ஆகியவை குறிப்பிடப்பட வேண்டும் — இதில் முகவரி வரி, மாவட்டம், மற்றும் அஞ்சல் குறியீடு ஆகியவை தவறாமல் உள்ளிட வேண்டும். இறுதியாக, புகைப்படம் (Photo) மற்றும் கையொப்பம் (Signature) ஆகியவை பதிவேற்றம் செய்யப்பட வேண்டும்.

| Name (As in SSLC/HSC Certificate)<br>பெயர் (எஸ்.எஸ்.எல்.சி / எச்.எஸ்.சி சான்றிதழைப்<br>போல) | Father's/Guardian's Name<br>தந்தையின் / பாதுகாப்பாளர் பெயர் |   | Gender<br>பாலினம்<br>Select Conder    |
|---------------------------------------------------------------------------------------------|-------------------------------------------------------------|---|---------------------------------------|
| Sukumar Palanisamy                                                                          |                                                             |   | Select Gender                         |
| Email Id<br>மின்னச்சல் மகவரி                                                                | Mobile Number<br>கைபேசி எண்                                 |   | Alternate Mobile Number<br>கைபேசி எண் |
| sukumar91.cs@gmail.com                                                                      | 9600952245                                                  |   |                                       |
| Aadhaar Number<br>ஆதார் எண்                                                                 | DOB<br>பிறந்த தேதி                                          |   | State<br>மாநிலம்                      |
|                                                                                             | mm/dd/yyyy                                                  |   | Select State 🗸                        |
| Religion<br>மதம்                                                                            | Community<br>இனம்                                           |   | Caste Subcaste<br>சாதி பெயர்          |
| Select Religion 🗸                                                                           | Select Community                                            | ~ | Select Caste 🗸                        |
| Permanent Address                                                                           |                                                             |   |                                       |
| Address                                                                                     | District                                                    |   | Pincode                               |
| மகவரி வரி                                                                                   | மாவட்டம்                                                    |   | அன்சல் னறியீடு                        |
|                                                                                             | Select District                                             | ~ |                                       |
| Same as Permanent Address Correspondence Address                                            |                                                             |   |                                       |
| Address                                                                                     | District                                                    |   | Pincode                               |
| மகவரி வரி                                                                                   | மாவட்டம்                                                    |   | அச்சல் சறியீடு                        |
|                                                                                             | Select District                                             | * |                                       |
| Photo                                                                                       | Signature                                                   |   |                                       |
| Choose file No file chosen                                                                  | Choose file No file chosen                                  |   |                                       |
|                                                                                             |                                                             |   |                                       |

அனைத்து விவரங்களையும் பதிவு செய்து, புகைப்படம் மற்றும் கையொப்பத்தை
 பதிவேற்றிய பிறகு "Continue" பட்டனைக் கிளிக் செய்ய வேண்டும்.

கல்வித்தகுதி விவரங்களை பதிவு செய்தல்.

மாற்றுத்திறனாளி: "ஆம்" என்றால், மாற்றுத்திறனின் வகையும் விழுக்காட்டையும் குறிப்பிடவும். அதற்கான சான்றிதழை (PDF அல்லது படம் வடிவத்தில், அதிகபட்ச அளவு 1MB) பதிவேற்றவும். "இல்லை" என்றால், "No" என்பதைத் தேர்வு செய்யவும். பின்னர், உங்கள் முதன்மைப் பாடத்தையும் உயர் கல்வித் தகுதியையும் குறிப்பிடவும்.

| Differently Abled<br>மாற்றுத்திறனாளி                     |                        | Select Disabilities<br>எத்தகைய மாற்றுத்திறன் |   | Mention % of Disability<br>மாற்றுத்திறன் % குறிப்பிடவும் |  |
|----------------------------------------------------------|------------------------|----------------------------------------------|---|----------------------------------------------------------|--|
| Yes                                                      |                        | ✓ Select Option                              | ~ | 0                                                        |  |
| 1MB)                                                     | only pullingernax size | -                                            |   |                                                          |  |
| 🗢 View File                                              |                        |                                              |   |                                                          |  |
| 📿 View File<br>Subject of Apply<br>விண்ணப்பிக்கும் பாடம் | Highest<br>உயர்ந்தப    | Qualification<br>மட்ச கல்வித் தகுதி          |   |                                                          |  |

கல்வித்தகுதி விவரங்களைப் பதிவு செய்தல்

கல்வித் தகுதிகள்: முதலில், இளநிலை பட்டப்படிப்பு (UG Degree) விவரங்களை உள்ளிடவும் — இதில், இளநிலை முதன்மைப் பாடம் (UG Major), தேர்ச்சி பெற்ற மாதம் மற்றும் வருடம் (Pass Out Month & Year), இளநிலை பல்கலைக்கழகம் (UG University) மற்றும் மதிப்பெண்களின் சதவீதம் (UG Marks) ஆகியவை பதிவு செய்யப்பட வேண்டும்.

| UG |                                                       |                                                                                                    |
|----|-------------------------------------------------------|----------------------------------------------------------------------------------------------------|
|    | UG major<br>இளநிலை முதன்மைப் பாடம்                    | Month and Year of Pass<br>இளநிலை-தேர்ச்சி பெற்ற மாதம் மற்றும் வருடம்                                         |
| ~  | Select Option                                         | ~ [, D                                                                                                    |
|    | UG Percentage of Marks<br>UG - மதிப்பெண்களின் சதவீதம் |                                                                                                    |
|    | - v                                                   | UG major<br>இளறிலை முதன்மைப் பாடம்<br>Select Option<br>UG Percentage of Marks<br>UG - மறிப்பெண்களின் சதவீதம் |

அதன்பின், முதுநிலை பட்டப்படிப்பு (PG Degree) தொடர்பான விவரங்களை பதிவு செய்யவும் — முதுநிலை முதன்மைப் பாடம் (PG Major), முதுநிலை தேர்ச்சி பெற்ற மாதம் மற்றும் வருடம், முதுநிலை பல்கலைக்கழகம் (PG University) மற்றும் மதிப்பெண்களின் சதவீதம் (PG Marks).

| S.NO PG                                 |                                                       |                                                                        |
|-----------------------------------------|-------------------------------------------------------|------------------------------------------------------------------------|
| PG Degree<br>பிரிவு விவரம்              | PG major<br>முதுநிலை முதன்மைப் பாடம்                  | Month and Year of Pass<br>முதுநிலை தேர்ச்சி பெற்ற மாதம் மற்றும் வருடம் |
| Select Option 🗸                         | Select Option ~                                       | 0                                                                      |
| PG University<br>முதுநிலை பல்கலைக்கழகம் | PG Percentage of Marks<br>PG - மதிப்பெண்களின் சதவீதம் |                                                                        |

ஆய்வியல் நிறைஞர் (M.Phil) தகுதி உள்ளவர்கள், முதன்மைப் பாடம், தேர்ச்சி பெற்ற மாதம் மற்றும் வருடம், பல்கலைக்கழகம் மற்றும் மதிப்பெண்களின் சதவீதம் ஆகியவற்றை பதிவு செய்ய வேண்டும்.

| S.No                                                              | M.P | hil                                                                 |                                                    |
|-------------------------------------------------------------------|-----|---------------------------------------------------------------------|----------------------------------------------------|
| <b>Major</b><br>ஆய்வியல் நிறைசூர் மதன்மைப் பாடம்<br>Select Option | ~   | Pass Out<br>ஆய்வியல் நிறைகர் -தேர்ச்சி பெற்ற மாதம் மற்றும்<br>வடைம் | University<br>ஆய்வியல் நிறைசூர் பல்கலைக்கழகம்      |
|                                                                   |     | D                                                                   | Marks<br>ஆய்வியல் நிறைரை் - மதிப்பெண்களின் சதவீதம் |

**ஆய்வியல் அறிஞர் (Ph.D)** தகுதி உள்ளவர்கள், மு**தன்மைப் பாடம், தேர்ச்சி பெற்ற மாதம்** மற்றும் வருடம், பல்கலைக்கழகம் மற்றும் தரம் (Grade) ஆகியவற்றை குறிப்பிட வேண்டும்.

| Ph.D |                                                           |                                                                             |                                                                                                    |
|------|-----------------------------------------------------------|-----------------------------------------------------------------------------|----------------------------------------------------------------------------------------------------|
|      | Pass Out<br>ஆய்வியல் அறிரை் -தேர்ச்சி பெற்ற மாதம் மற்றும் | University<br>ஆய்வியல்அறிரை பல்கலைக்கழகம்                                   |                                                                                                    |
| ~    | ລເຮະເທ<br>ມີ                                              | Grade                                                                       |                                                                                                    |
|      |                                                           | தரம்                                                                        |                                                                                                    |
|      |                                                           | Select Option                                                               | ~                                                                                                    |
|      | Ph.D                                                      | Ph.D<br>Pass Out<br>ஆய்வியல் அறிசைர் -தேர்ச்சி பெற்ற மாதம் மற்றும்<br>வடைம் | Pass Out       سابعائی المحالي         موندها مورندها مورند |

NET தேர்ச்சி பெற்றவர்கள், முதன்மைப் பாடம் மற்றும் தேர்ச்சி பெற்ற மாதம் மற்றும் வருடம் ஆகியவற்றை பதிவு செய்ய வேண்டும்.

| S.No           |     |                                     |  |
|----------------|-----|-------------------------------------|--|
| 5              | NET |                                     |  |
| Major          |     | Pass Out                            |  |
| யதன்மைப் பாடம் |     | தேர்ச்சி பெற்ற மாதம் மற்றும் வடீடம் |  |
| Select Option  | ~   | 🗖                                   |  |

JRF தேர்ச்சி பெற்றவர்களும் அதேபோல், **முதன்மைப் பாடம்** மற்றும் தேர்ச்சி பெற்ற மாதம் மற்றும் வருடம் ஆகிய விவரங்களை சரியாக உள்ளிட வேண்டும்.

| S.No                    | JRF |                                                 |                        |
|-------------------------|-----|-------------------------------------------------|------------------------|
| Major<br>மதன்மைப் பாடம் |     | Pass Out<br>தேர்ச்சி பெற்ற மாதம் மற்றும் வகுடம் |                        |
| Select Option           | ~   |                                                 |                        |
| 💙 Previous<br>வைத்து    |     |                                                 | 🕏 Continue<br>தொடரவும் |

அனைத்து விவரங்களையும் பதிவு செய்த பின், "Preview & Submit" (முன்னோட்டம் மற்றும் சமர்ப்பி) பட்டனைக் கிளிக் செய்ய வேண்டும். அதன் பிறகு, நீங்கள் பதிவு செய்த அனைத்து விவரங்களும் இடம்பெறும் முன்னோட்டத் திரை (preview screen) தோன்றும்

| Government of Tamil Nadu<br>Directorate of Collegiate Education, 6 |                                                                                                    | _                                                                                                    | Applicati                                                                                                    | on Preview                                                                                   |                                                                                                    | robert@gache.ac.in                                                                      |
|--------------------------------------------------------------------|----------------------------------------------------------------------------------------------------|----------------------------------------------------------------------------------------------------|----------------------------------------------------------------------------------------------------|----------------------------------------------------------------------------------------------|----------------------------------------------------------------------------------------------------|-----------------------------------------------------------------------------------------|
| Recruitment of Guest Lecturers in Gove                             | rnment Arts, Science and Education Colleges on temporary basis                                         | கய விலாம் (Per                                                                                                    | sonal Information)                                                                                                    | கல்லி ககவல்                                                                                  | (Academic Information)                                                                                             |                                                                                         |
|                                                                    | UG Degree                                                                                              | Name                                                                                                    | Robert                                                                                                    | UG Degree                                                                                    | EA.                                                                                                    | Month and Year of Pass                                                                  |
|                                                                    | Bullion ocronitor                                                                                      | Father's Name                                                                                                    | L                                                                                                    | UG Major                                                                                     | Commerce (International Business )                                                                                 | genzime-fast#1 Gupp orga uppe sigue                                                     |
|                                                                    | BA<br>IV: University                                                                                   | Gender                                                                                                    | Male                                                                                                    | UG Passout                                                                                   | 2016-01                                                                                                    | Sandary, 2016                                                                           |
| TH ALCHE TRUBB                                                     | Bullow representation                                                                                  | Email                                                                                                    | robert@gacbe.ac.in                                                                                                    | UG University                                                                                | Amrita VishvaVidyapeetham.                                                                                         |                                                                                         |
|                                                                    | Amrita VishwaVidyapeetham, Coimbatore                                                                  | Mobile                                                                                                    | 9488404800                                                                                                    |                                                                                              | Coimbatore                                                                                                    |                                                                                         |
| III Dashboard                                                      |                                                                                                    | Aadhaar Number                                                                                                    | 123412341234                                                                                                    | UG Marks                                                                                     | 50                                                                                                    |                                                                                         |
|                                                                    | 5.00                                                                                                   | D08                                                                                                    | 2003-01-01                                                                                                    | PG Degree                                                                                    | N.A.                                                                                                    |                                                                                         |
|                                                                    |                                                                                                    | State                                                                                                    | Tamil Nadu (TN)                                                                                                    | PG Major                                                                                     | Commerce (General)                                                                                                 |                                                                                         |
|                                                                    | DC Damage                                                                                              | Religion                                                                                                    | Hindu                                                                                                    | PG Passout                                                                                   | 2024-12                                                                                                    | Health and Years of Dara                                                                |
|                                                                    | Urfa diario                                                                                            | Community                                                                                                    | BC                                                                                                    | PG University                                                                                | Anna University                                                                                                    | முதறியை தேர்ச்சி பெற்ற மாதம் மற்றும் வருடம்                                             |
|                                                                    | M.A                                                                                                    | Caste                                                                                                    | Agamudayar including Thozhu or                                                                                                    | PG Marks                                                                                     | 50                                                                                                    | V December, 2024                                                                        |
|                                                                    | PG University                                                                                          |                                                                                                    | Thuluva Vellala                                                                                                    | M.Phil Major                                                                                 | Economics                                                                                                    |                                                                                         |
|                                                                    | ழதறியை பல்கலைக்கழகம்                                                                                   | Permanent Address                                                                                                    | Race Course                                                                                                    | M.Phil Passout                                                                               | 2021-01                                                                                                    |                                                                                         |
|                                                                    | Anna University                                                                                        | Permanent District                                                                                                    | Chernal                                                                                                    | M.Phil University                                                                            | Anna University                                                                                                    |                                                                                         |
|                                                                    | S.No                                                                                                   | Permanent Pincode                                                                                                    | 641019                                                                                                    | M.Phil Marks                                                                                 | 67                                                                                                    |                                                                                         |
|                                                                    | a                                                                                                    | Correspondence Address                                                                                                    | Race Course                                                                                                    | Ph.D Major                                                                                   | Geology                                                                                                    |                                                                                         |
|                                                                    |                                                                                                    | Correspondence District                                                                                                    | Chennai                                                                                                    | Ph.D Passout                                                                                 | 2024-01                                                                                                    |                                                                                         |
|                                                                    | Major                                                                                                  | Correspondence Pincode                                                                                                    | 641019                                                                                                    | Ph.D University                                                                              | Annamalai University                                                                                               | University                                                                              |
|                                                                    | കുടിതിയിം ട്രിന്റെന്നു) ശുളർത്താട് പ്രാപട                                                              |                                                                                                    |                                                                                                    | Ph.D Grade                                                                                   | Highly Commended                                                                                                   | ஆப்பியல் நிறைகுர் பல்கலைக்கழகம்                                                         |
|                                                                    | Economics                                                                                              |                                                                                                    |                                                                                                    | NET Major                                                                                    |                                                                                                    | Anna University                                                                         |
|                                                                    | Harks<br>available formed - ufficientmethic ended                                                      |                                                                                                    |                                                                                                    | NET Passout                                                                                  |                                                                                                    |                                                                                         |
|                                                                    | 67                                                                                                    |                                                                                                    |                                                                                                    | JRF Major                                                                                    |                                                                                                    |                                                                                         |
|                                                                    |                                                                                                    |                                                                                                    |                                                                                                    | JRF Passout                                                                                  |                                                                                                    |                                                                                         |
|                                                                    | S.No                                                                                                   |                                                                                                    |                                                                                                    | SLET/SET Major                                                                               |                                                                                                    |                                                                                         |
|                                                                    |                                                                                                    |                                                                                                    |                                                                                                    | SLET/SET Passout                                                                             |                                                                                                    |                                                                                         |
|                                                                    | Historical active) approximate curve.<br>Devices<br>Carde<br>20<br>Mighty Commended<br>Province Tempon | I hereby dealere that the deal<br>information given by me is foo<br>understand that this selection<br>Back Bobrot Applicatio | is and information given above are comp<br>and to be fails, would deal for the sele<br>of Guest Lectures Post is purely tempor<br>a | lete and true to the best o<br>ction is liable to be cancell<br>any and at the sole discreti | I my knowledge. I device that if any,<br>and may even lead to critical action. I<br>on of the competent authority. | T Knambi (Market Associated)<br>Activate Windows<br>Go to Settings for activate Windows |
|                                                                    | Previous Section<br>angeographic Splay                                                                 |                                                                                                    |                                                                                                    |                                                                                              |                                                                                                    | Go to Settings 影演就ivate Windows.                                                        |

முன்னோட்டத் திரையில், பெயர், பாலினம், பிறந்த தேதி, இனம், கல்வி விவரங்கள் மற்றும் சிறப்பு பிரிவிற்கான அனைத்து விவரங்களையும் நன்றாகச் சரிபார்க்க வேண்டும். ஏதேனும் பிழைகள் இருப்பின், "Back" பட்டனைக் கிளிக் செய்து அவற்றை திருத்த வேண்டும். பின்னர், "Submit Application" பட்டனைக் கிளிக் செய்யலாம். பிழைகள் இல்லையெனில், நேரடியாக "Submit Application" பட்டனைக் கிளிக் செய்யவும்.

ஒருமுறை விண்ணப்பம் சமர்ப்பித்த பின், அதனை திருத்த முடியாது என்பதை கவனத்தில் கொள்ளவும். எனவே, அனைத்து விவரங்களையும் சற்றும் சந்தேகமின்றி சரிபார்த்து பின்னரே சமர்ப்பிக்கவும்.

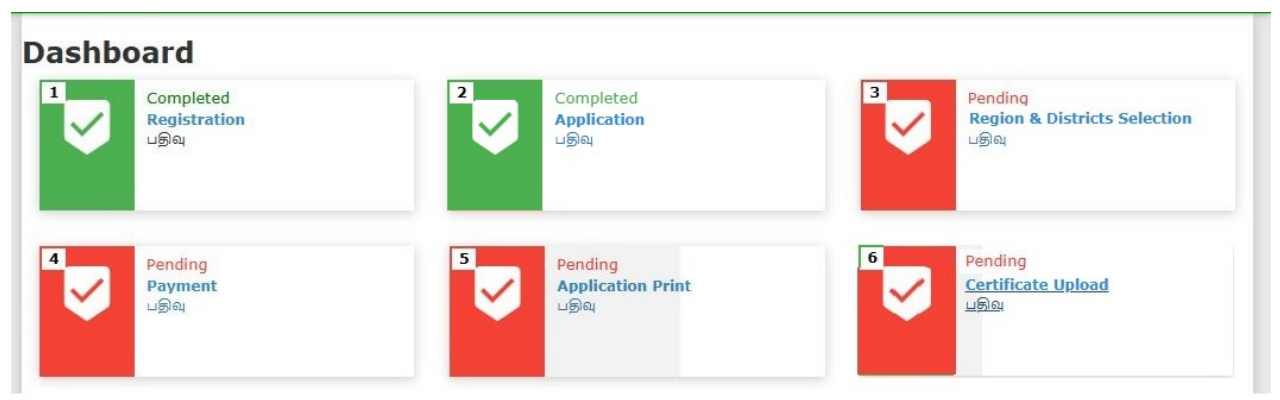

தற்போது விண்ணப்பபடிவ பதிவுக்கான இரண்டாம் படிநிலை நிறைவடைந்துள்ளது.

# 3. மண்டலம் மற்றும் மாவட்டங்களை தெரிவு செய்தல்

தற்பொழுது "Region & Districts Selection" தேர்வு செய்யவும். தற்போது விண்ணப்பப் படிவ பதிவுக்கான இணையதளப் பக்கம் தங்களது கணிணியில் தெரிய வரும்.

விண்ணப்பதாரர்கள் விண்ணப்ப கட்டணமாக ரூ.200/- செலுத்த வேண்டும். இருப்பினும் தாழ்த்தப்பட்ட மற்றும் பழங்குடி இன விண்ணப்பதாரர்களுக்கு, தமிழ்நாடு அரசு வழங்கிய சரியான சமூக சான்றிதழ் இருந்தால், விண்ணப்பக் கட்டணம் ரூ.100/-

| Candidates have to pay Rs.200/- as application fee. However for Scheduled Castes and Scheduled Tribe application fee is Rs.100/-                                                                                                    | candidates, if they have a valid Community Certificate issued by the Government of Tamil Nadu, the                                                                                                    |
|----------------------------------------------------------------------------------------------------|----------------------------------------------------------------------------------------------------|
| I fully understand and accept that these preferences are not binding on the appointing an<br>districts. I further undertake that I shall not make any demand, representation, or claim I<br>authority regarding selection or posting. I also understand that Selection or posting is su | uthority and do not confer any right or entitlement to claim selection or posting in the said<br>for posting in any of the preferred districts, and I will accept the decision of the competent<br>bject to administrative requirement, and at the sole discretion of the appointing authority. |
| Subject<br>Unt.ib                                                                                                    | Region<br>പട്ടത                                                                                                    |
| Corporate Secretaryship                                                                                                    | Select Region 🗸                                                                                                    |
| District Cholce I<br>Longui,L.ub                                                                                                    |                                                                                                    |
| Select District 🗸                                                                                                    |                                                                                                    |
| District Choice II<br>ເວກາແມ້ເວັ                                                                                                    |                                                                                                    |
| Select District 🗸                                                                                                    |                                                                                                    |
| District Choice III<br>மாவட்டம்                                                                                                    |                                                                                                    |
| Select District 🗸                                                                                                    |                                                                                                    |
| Payable Amount/orguide Country Oprome<br>200                                                                                                    | Activate Windows<br>Go to Settings to activate Windows<br>Submit / ແມ່ງບໍ່ເນີສໍສ                                                                                                    |

தற்பொழுது, "Region / மண்டலம்" பட்டனை கிளிக் செய்து, Chennai, Coimbatore, Madurai, Dharmapuri, Thanjavur, Trichy, Thirunelveli அல்லது Vellore ஆகியவற்றில் இருந்து எந்த ஒரு மண்டலத்தையும் தேர்வு செய்யவும். மண்டலத்தைக் தேர்வு செய்த பிறகு, அதில் உள்ள மாவட்டங்களில் உள்ள காலிப் பணியிடங்கள் குறித்து தெரிந்து கொள்ள, இணையதளத்தில் உள்ள 'Vacancy Positions / காலிப் பணியிடங்கள்' பகுதியில் சென்று, மாவட்ட வாரியான பணியிடங்களை தயவுசெய்து சரிபார்க்கவும். இது, நீங்கள் தேர்வு செய்யும் மாவட்டங்களில் பணியிட வாய்ப்பு உள்ளதா என்பதை உறுதிப்படுத்தும். பின்னர், தேர்ந்தெடுத்த மண்டலத்திலிருந்து அதிகபட்சமாக மூன்று மாவட்டங்களை தேர்வு செய்து "Submit / சமர்ப்பிக்க" பட்டனை கிளிக் செய்யவும். இதற்குப் பின், உங்கள் விண்ணப்பம் வெற்றிகரமாக சமர்ப்பிக்கப்பட்டது எனக் குறிப்பு காண்பிக்கப்படும்.

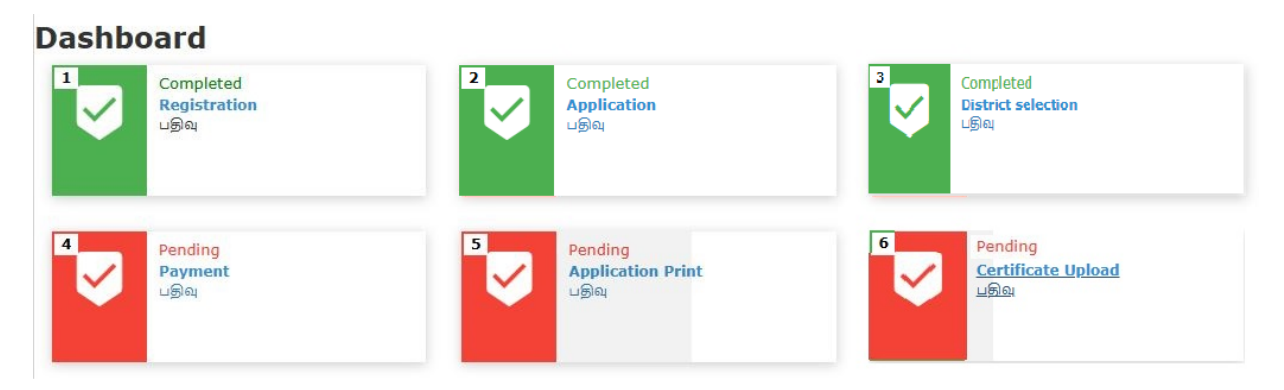

தற்போது விண்ணப்பப்படிவ பதிவுக்கான மூன்றாம் படிநிலை நிறைவடைந்துள்ளது.

# 4. விண்ணப்ப கட்டண பகுதி

தற்பொழுது **"Payment"** தேர்வுசெய்யவும். தற்போது பதிவுக் கட்டணத்திற்கான இணையதளப் பக்கம் தங்களது கணிணியில் தெரிய வரும்.

|   | Application No.     |                                                           | 23                                                                                                    |                                                     |  |
|---|---------------------|-----------------------------------------------------------|----------------------------------------------------------------------------------------------------|-----------------------------------------------------|--|
|   | O Name of the Cand  | idate                                                     | Sukumar Palanisamy                                                                                                    |                                                     |  |
|   | 🔤 Email ID          |                                                           | suku mail.com                                                                                                    |                                                     |  |
|   | ₹ Application Fee   |                                                           | 100                                                                                                    |                                                     |  |
|   | ₹ Select Payment Ga | tway                                                      | Indian Bank Payment Gate Cards/All Bank Credit Cards/UP HDFC-CCAvenue (All Bank D Credit cards/ NetBanking/ UPI)     Pay | W@Y (Rupay Debit<br>I)<br>ebit cards/ All Bank<br>) |  |
| E | Credit Card         | Convenience Fees<br>Convenience fee will be app<br>below. | plied to the transaction amount, as shown                                                                                | erchant Name                                        |  |
| 3 | Debit Card          | Transaction Amount (Rs.)                                  | 100.00                                                                                                    | ducation                                            |  |
| - |                     | Convenience Fee (Rs.)                                     | 0                                                                                                    | ayment Amount: ₹ 100.00                             |  |
|   |                     | Total GST (Rs.) @18.00%<br>TOTAL AMOUNT<br>Cancel         | 0<br>Rs. 100.00<br>Proceed with Payment                                                                                  |                                                     |  |

இதில் நீங்கள் கொடுத்த தகவலின்படி (பதிவுக் கட்டணத் தொகை) எவ்வளவு கட்டணம் செலுத்த வேண்டும் என்பதைக் காட்டும். இந்தத் தொகையைப் பற்று அட்டை (Debit Card) / கடன் அட்டை (Credit Card) / இணைய வழி வங்கிக் கணக்கு (Internet Banking), மற்றும் யுபிஐ (UPI யை தேர்ந்தெடுத்து Google Pay, Paytm வழியாக) மூலமாக செலுத்தவேண்டும், (விண்ணப்பக் கட்டணம் இணைய வழியாக மட்டுமே செலுத்த முடியும்). இதை செய்வதற்கு "Pay" என்பதை கிளிக் செய்யவும். பின்பு அதற்கான கட்டணம் செலுத்துவதற்கான வங்கியின் திரை (Gateway) உங்கள் கணினியில் தோன்றும். இதில், தொகையை செலுத்தி முடித்தவுடன் உங்கள் செல்பேசிக்கு விண்ணப்ப எண்ணும், பரிவர்த்தனை ஐடியும் அனுப்பப்படும், மேலும் பரிவர்த்தனை ரசீதை அச்சிட்டுக்கொள்ளலாம் (Print).

|                          | Government of Tamilnadu                                                    |
|--------------------------|----------------------------------------------------------------------------|
|                          | Directorate of Collegiate Education, Chennai 600 015                       |
| Selection of Guest Lectu | rers in Government Arts, Science and Education Colleges on temporary basis |
|                          | Payment Receipt                                                            |
| Application No.          | 23                                                                         |
| Name of the Candidate    | Sukumar Palanisamy                                                         |
| Email ID                 |                                                                            |
| Mobile No.               |                                                                            |
| Payment Status           | CAPTURED                                                                   |
| Payment Date             |                                                                            |
| Transaction ID           |                                                                            |
| Payment mode             | Online                                                                     |
| Payment ID               |                                                                            |
| Paid Amount              | 1                                                                          |
| Purpose of Payment       | Application Fee                                                            |
| Error Description        | Υ                                                                          |
|                          |                                                                            |

Go to Home page

Print

\*\* This is a computer-generated document. No signature is required.

மீண்டும் முகப்புப் பக்கத்திற்குச் செல்ல Go to Home page என்பதை கிளிக் செய்ய வேண்டும். தற்போது விண்ணப்பக் கட்டணம் பதிவு செய்தலுக்கான நான்காம் படிநிலை நிறைவடைந்ததுள்ளது.

### Dashboard

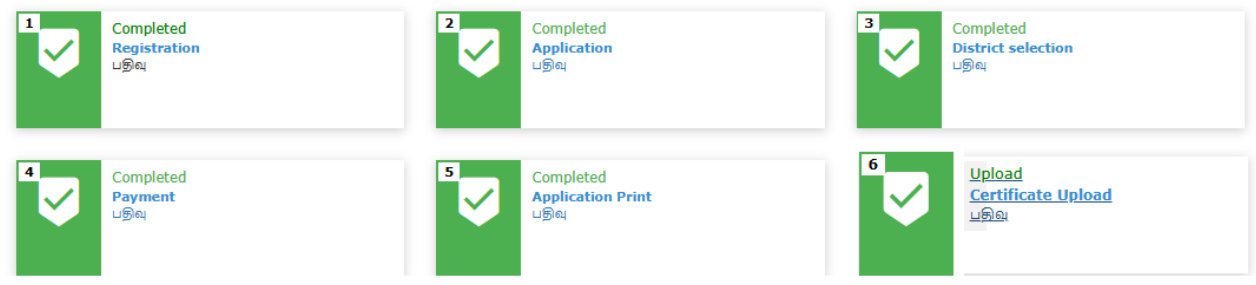

தற்போது விண்ணப்பப் படிவ பதிவுக்கான நான்காம் படிநிலை நிறைவடைந்துள்ளது.

5. விண்ணப்ப படிவம் தரவிறக்கம் செய்தல்

| Dashboard    |                                      |   |                                           |   |                                                      |  |
|--------------|--------------------------------------|---|-------------------------------------------|---|------------------------------------------------------|--|
| <sup>1</sup> | Completed<br>Registration<br>ଧଳ୍ତିକ୍ | 2 | Completed<br>Application<br>പളിലു         | 3 | Completed<br>District selection<br>ଧଳ୍ରିକ୍ୱ          |  |
| 4            | Completed<br>Payment<br>பதிவு        | 5 | Completed<br>Application Print<br>⊔କ୍ରିଲ୍ | 6 | <u>Upload</u><br><u>Certificate Upload</u><br>ଧର୍ମରା |  |

இப்போது " Application print " என்பதில் கிளிக் செய்தால், உங்கள் முழு விண்ணப்ப

படிவம் பதிவிறக்கம் செய்யப்படும். இத்துடன் நீங்கள் முறையாக விண்ணப்பிக்க வேண்டியது நிறைவு பெறும்.

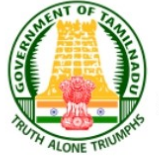

### GOVERNMENT OF TAMIL NADU

Directorate of Collegiate Education, Chennai - 15 Selection of Guest Lecturers in Government Arts, Science and Education Colleges on temporary basis-2025

Application Number :200008

விண்ணப்ப எண்

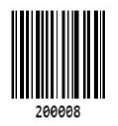

Date & Time Stamp :

### Personal Information

| Name /பெயர்                                     |                              | KUMAR P                                               |                      |  |  |
|-------------------------------------------------|------------------------------|-------------------------------------------------------|----------------------|--|--|
| Father's/Guardian's Name<br>பாதுகாப்பாளர் பெயர் | / தந்தையின் /                | Palanisamy R                                          |                      |  |  |
| Gender / பாலினம் Male                           |                              | Date of Birth / பிறந்த தேதி 19-03-1991                |                      |  |  |
| Email Id / மின்னஞ்சல் முகவ                      | ரி                           | sugumarskp@gmail.com                                  | sugumarskp@gmail.com |  |  |
| Mobile No / கைபேசி எண் 7010                     |                              | Alternate Mobile No.                                  | 7010                 |  |  |
| Religion / மதம்                                 | Hindu                        | Community / இனம்                                      | SC                   |  |  |
| Caste Name & Caste Code                         | / சாதி பெயர் & சாதி குறியீடு | Adi Dravida -                                         |                      |  |  |
| Permanent Address / நിതെ                        | லயான முகவரி                  | 6082 Vinayaga Garden, Maluchampatti,Coimbatore-641044 |                      |  |  |
| Present Address / தற்போத                        | ு உள்ள முகவரி                | 6082 Vinayaga Garden, Maluchampatti,Coimbatore-641044 |                      |  |  |
| State / மாநிலம்                                 |                              | Tamil Nadu (TN)                                       |                      |  |  |
| Special Reservatio                              | n Information                |                                                       |                      |  |  |

Differently Abled / மாற்றுத்திறனாளி(ஆம் / இல்லை)

No

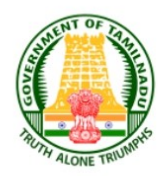

#### **GOVERNMENT OF TAMIL NADU**

Directorate of Collegiate Education, Chennai - 15

Selection of Guest Lecturers in Government Arts, Science and Education Colleges

on temporary basis-2025

Application Number :200008

விண்ணப்ப எண்

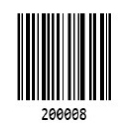

Date & Time Stamp :

#### Academic Information

| Subject Applying For | Computer Science |
|----------------------|------------------|
| Qualification        | Ph.D.,NET        |

| S.No. | Degree  | Major Subject    | Month and Year of<br>Pass | University            | Percentage<br>of Marks |
|-------|---------|------------------|---------------------------|-----------------------|------------------------|
| 1     | B.Sc    | Computer Science | 2011-04                   | Bharathiar University | 75                     |
| 2     | M.Sc    | Computer Science | 2014-04                   | Bharathiar University | 75                     |
| 3     | M.Phil. | Computer Science | 2016-04                   | Bharathiar University | 60                     |
| 4     | Ph.D.   | Computer Science | 2024-04                   | Bharathiar University | Highly<br>Commended    |
| 5     | NET     | Computer Science | 2020-06                   | -                     | -                      |

### **Preferred Districts**

| S.No. | Region     | District   | Course Name      |
|-------|------------|------------|------------------|
| 1     | Coimbatore | Coimbatore | Computer Science |
| 2     | Coimbatore | Erode      | Computer Science |
| 3     | Coimbatore | Nilgiris   | Computer Science |

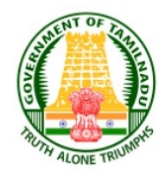

#### GOVERNMENT OF TAMIL NADU

Directorate of Collegiate Education, Chennai - 15 Selection of Guest Lecturers in Government Arts, Science and Education Colleges on temporary basis-2025

Application Number :200008 விண்ணப்ப எண்

Date & Time Stamp :

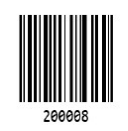

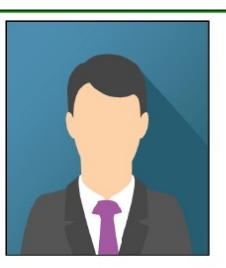

#### DECLARATION

I hereby declare that the details and information given above are complete and true to the best of my knowledge. I declare that if any information given by me is found to be false, my candidate for the selection is liable to be cancelled and may even lead to criminal action. I understand that this selection of Guest Lecturers Post is purely temporary and at the sole discretion of the competent authority.

Place (இடம்) :

paralios

Date (நாள்) :

(Signature of the Applicant) (விண்ணப்பதாரரின் கையொப்பம்)

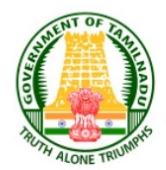

#### **GOVERNMENT OF TAMIL NADU**

Directorate of Collegiate Education, Chennai - 15

Selection of Guest Lecturers in Government Arts, Science and Education Colleges

on temporary basis-2025

Application Number :200008

விண்ணப்ப எண்

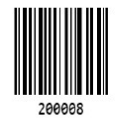

Date & Time Stamp :

The following Original Certificates have to be produced at the time of Certificate Verification. Interview Venue, Date and Time will be communicated through SMS / Email to the registered Mobile number and Email Id.

1. UG and PG Mark Sheets

- 2. M.Phil and Ph.D and NET or SET Mark Statements
- 3. Degree Certificates/Provisional Degree Certificate (UG/PG/M.Phil/Ph.D/NET or SET)
- 4. Permanent Community Certificate Card (Permanent card / Electronic form / Digitally Signed E-Certificate)

Printout of the application, Signed declaration and photocopies of all the above mentioned certificates need to be submitted at the time of Interview

சான்றிதழ் சரிபார்ப்பு நேரத்தில் பின்வரும் அசல் சான்றிதழ்கள் சமர்பிக்க வேண்டும். நேர்முகத்தேர்வு இடம், தேதி மற்றும் நேரம் குறுஞ்செய்தி / மின்னஞ்சல் மூலம் பதிவு செய்யப்பட்ட தொலைபேசி எண் மற்றும் மின்னஞ்சல் முகவரிக்கு தெரிவிக்கப்படும்.

- 1. UG மற்றும் PG மதிப்பெண் சான்றிதழ்கள்
- 2. M.Phil and Ph.D and NET or SET Mark Statements
- 3. பட்டப்படிப்பு சான்றிதழ் / தற்காலிக பட்டப்படிப்பு சான்றிதழ் (UG/PG/M.Phil/Ph.D/NET or SET)
- 4. நிரந்தர சாதி சான்றிதழ் (நிரந்தர சான்றிதழ் / மின்னணு வடிவம் / டிஜிட்டல் கையொப்பமிடப்பட்ட மின் சான்றிதழ்)

அச்சிடப்பட்ட விண்ணப்பம், கையொப்பமிடப்பட்ட உறுதிமொழி படிவங்கள் மற்றும் மேற்கூறிய அனைத்து சான்றிதழ்களின் நகல்களும் நேர்முகத்தேர்வு நேரத்தில் சமர்ப்பிக்கப்பட வேண்டும்

இந்த அச்சிடப்பட்ட விண்ணப்பத்தினை கல்லூரிக் கல்வி இயக்குநர் அலுவலகத்திற்கோ அல்லது சம்பத்தப்பட்ட கல்லூரிக்கோ தபால் மூலம் அனுப்ப தேவையில்லை.

## 6. சான்றிதழ்களை பதிவேற்றம் செய்தல்

தற்பொழுது, திரையிலிருந்து "Certificate Uploading / சான்றிதழ் பதிவேற்றம்" என்பதைத் தேர்வு செய்யவும். இந்த கட்டத்தில், சான்றிதழ் பதிவேற்ற பக்கம் உங்கள் கணினித் திரையில் தோன்றும். இந்தப் பகுதியில், விண்ணப்பதாரர்கள் தேவையான சான்றிதழ்களை பதிவேற்ற வேண்டும். UG/PG ஒருங்கிணைந்த மதிப்பெண் பட்டியல் ((Consolidated Mark Statement) PDF அல்லது image format) வடிவில் மட்டுமே பதிவேற்றப்பட வேண்டும். கோப்பின் அளவு 2MB-ஐ மீறக்கூடாது. அதேபோல், தேவையெனில் M.Phil., Ph.D., NET, SET, JRF ஆகிய சான்றிதழ்களும் PDF அல்லது Image வடிவில், அதிகபட்சமாக 2MB அளவிலேயே பதிவேற்றப்பட வேண்டும்.

| Government of Tamil Nadu<br>Directorate of Collegiate Education, Chu<br>Recruitment of Guest Lecturers in Governm | ennaî 600 015<br>nent Arts, Science and Education Colleges on tempor             | ary basis                                                                        | robert@gacbe.ac.in 🗸 |
|----------------------------------------------------------------------------------------------------|----------------------------------------------------------------------------------|----------------------------------------------------------------------------------|----------------------|
| Dashboard                                                                                                    | UG/PG Certificate (only pdf,image,Max Size<br>2MB)<br>Choose file No file chosen | Ph.D. Certificate (only pdf,image,Max Size<br>2MB)<br>Choose file No file chosen | <b>⊘</b> Upload      |
|                                                                                                    |                                                                                  |                                                                                  |                      |
|                                                                                                    |                                                                                  |                                                                                  |                      |
|                                                                                                    |                                                                                  |                                                                                  |                      |
|                                                                                                    |                                                                                  |                                                                                  |                      |